## Hướng Dẫn Dành Cho It

Với trường hợp này, bạn hãy thử kiểm tra nguồn điện xem nguồn điện và major của máy, nếu bị hư hỏng dẫn tới máy không khởi động được. Bạn chọn mục "Kết nối" trên màn hình tùy chọn kết nối xuất hiện ta chọn tiếp mục "Mạng". Sau khi bạn điều chỉnh xong các thông số ta chọn "Đồng ý" (M/OK) để lưu lại. Nếu đổi mạng, cũng phải đổi IP cho máy chấm công theo dải IP. Bạn bắt đầu từ màn hình Menu chính, tiếp đến ta lựa chọn mục Kết nối.

## Hướng Dẫn Dành Cho Hr

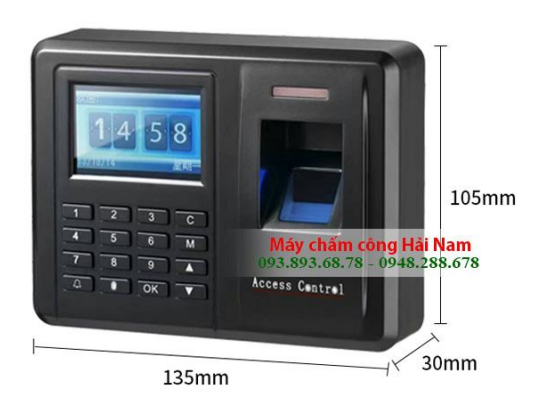

Nếu không kiểm tra lại dây kết nối từ Module Vân tay đến Board mạch chính xem có được kết nối đúng không ? Đặt vân tay đúng vị trí lúc đăng ký, làm sạch, ấm lại vân tay. Cần đảm bảo tên miền đã được mở và port được thông trên modem. Do dữ liệu chấm công đã đầy ,lâu ngày máy chưa được reset dẫn đến bị sai số hệ thống nên làm máy chậm. - Vệ sinh lại ống kính cho sạch sẽ, tháo tem dán nhãn trên ống kính và lau sạch các vết keo dính trên bề mặt kính, không để ống kính bị mờ.

## Lỗi Không Nhận Dạng Vân Tay

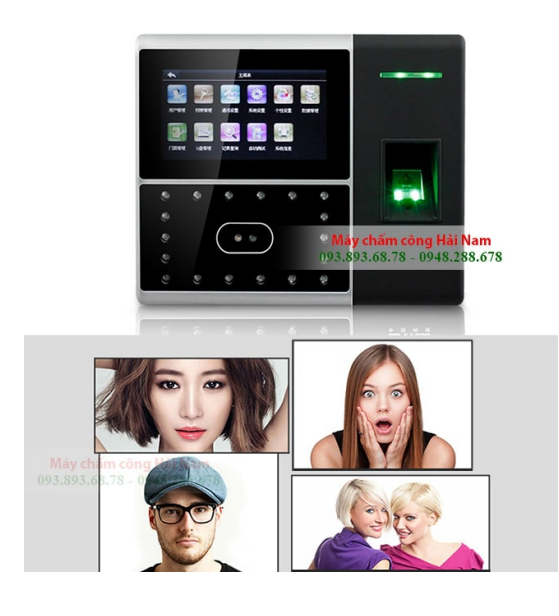

Và màn hình menu tùy chọn kết nối xuất hiện ta chọn tiếp mục Mạng. Sau khi các bước ta điều chỉnh xong các thông số ta chọn Đồng ý M/OK để lưu lại.

Trong trường hợp này bạn thử kiểm tra 2 đầu dây mạng xem có bị lỏng hay không, dây mạng có bị đứt chỗ nào đó hay không, nếu 2 đầu dây mạng bị hỏng hay lỏng, bạn bấm lại 2 hạt mạng là lại có thể kết nối được. Trong trường hợp bị đứt bạn có thể nối lại hoặc thay dây khác. Kiểm tra Firmware của Master và Slave xem có được hỗ trợ không, hoặc là có thể Update Firmware được hỗ trợ.

## Top four ưU điểm Của Máy Chấm Công Vân Tay

Kiểm tra lại đăng ký lịch trình ca làm việc đã được đăng ký cho nhân viên hay chưa, đảm bảo lịch trình ca làm việc đã được đăng ký cho nhân viên muốn xuất báo cáo. Cần chọn chính xác thời gian bạn muốn tính công, tính lương cho từng **Ronald Jack IFACE 800** nhân viên. Kiểm tra dữ liệu từ máy chấm công đã chuyển vào phần mềm chưa. Nếu helloện ra dòng "Request trip" thì có nghĩa là đường truyền kết nối máy tính với thiết bị bị gián đoạn. Nguyên nhân có thể do phần khai báo không đúng cần kiểm tra và thực helloện khai báo lại.

Có thể chấm công cho nhiều cửa hàng bán lẻ, chi nhánh... Việc truyền thông tin về máy chủ quản lý cực kỳ đơn giản qua internet. Lạp xưởng là món ăn được nhiều người thích thú trong nấu nướng, đặc biệt là người dân miền nam. Để lạp xưởng được bảo quản tốt, thì cách đơn giản và an toàn nhất là dùng máy ép chân không.

Số lần các khách hàng gọi điện đến nhờ tư vấn khi gặp lỗi mất kết nối. Vì vậy bạn cũng không nên chủ quan lỗi này, nếu gặp lỗi bạn cũng nên kiểm tra lại dây mạng khi gặp vấn đề này ngay nhé.

Nếu hai đầu dây mạng bị hỏng hoặc lỏng, bạn thực hiện bấm lại hai hạt mạng là lại có thể kết nối được. Và nếu trong trường hợp dây mạng đó bị đứt thì bạn nên thay dây mới khác. - Kiểm tra dữ liệu thô, nếu không có dữ liệu chấm công thì có nghĩa nhân viên đó không chấm công. là máy chấm công mất tín hi <u>hainamtelecom</u>ệu mạng vui lòng kiểm tra 2 đầu cắm dây mạng vào máy chấm công và đầu cắm và swiths hoặc wifi.

- Nếu hiện ra dòng "Request time out" thì có nghĩa là đường truyền kết nối máy tính với thiết bị bị gián đoạn. Kiểm tra hệ thống dây cáp mạng từ PC đến thiết bị và change (nếu có). Cổng thông tin giới thiệu, hỗ trợ và giải đáp các thông tin liên quan đến phần mềm quản lý chấm công miễn phí FTA.

Phần quan trọng nhất của máy cưa xương chính là lưỡi máy cưa xương. Sau thời gian dài sử dụng thì cần phải thay lưỡi mới và bạn đang băn khoăn chưa tìm được đơn vị uy tín, giá rẻ để mua sản phẩm. Kiểm tra nguồn nuôi Máy chấm công phải lớn hơn 12V1A (không bao gồm khóa). Kiểm tra việc kết nối mạng Lan đến Máy chấm công là OK. Trường hợp này có thể do modun nhận dạng vân tay hoặc thẻ của máy gặp sự cố.

Khai báo địa chỉ IP máy chấm công trên phần mềm TAS2010 phải giống với địa chỉ IP trên máy chấm công. Bước tiếp theo bạn thử kiểm tra hai đầu dây mạng xem có bị lỏng hay không và xem dây mạng có bị đứt chỗ nào đó hay không?